# Upgradefirmware op een Switch via de Opdracht Line Interface (CLI)

## Doel

De firmware is het programma dat de werking en functionaliteit van de switch regelt. Het is de combinatie van software en hardware die programmacode en gegevens heeft opgeslagen zodat het apparaat kan functioneren.

Het verbeteren van de firmware verbetert de prestaties van het apparaat, wat verbeterde beveiliging, nieuwe functies en bug-fixes kan bieden. Dit proces is ook nodig als u de volgende situaties tegenkomt:

- Frequente netwerkontkoppeling of intermitterende verbinding met behulp van de switch
- Lage connectie

U kunt de firmware van de switch upgraden via het webgebaseerde hulpprogramma of via de CLI (Opdrachtlijn).

Dit artikel is bedoeld om u te tonen hoe u de firmware op uw switch kunt verbeteren via de CLI. Als u een beginner bent, kunt u de firmware upgraden met behulp van de grafische gebruikersinterface (GUI). Dit artikel heeft betrekking op de taak om de code van de laars bij te werken. <u>Hoe upgrade firmware werkt op 200/300 Series Switches</u>

Hier is een tweede artikel dat uitlegt hoe u de firmware kunt verbeteren met behulp van het webgebaseerde hulpprogramma. <u>Upgradefirmware op een Switch</u>.

### Toepasselijke apparaten | Software versie

- Sx300 Series | 1.4.7.06 (laatste download)
- Sx350 Series | 2.2.8.04 (laatste download)
- SG350X Series | 2.2.8.04 (laatste download)
- Sx500 Series | 1.4.7.06 (laatste download)
- Sx550X Series | 2.2.8.04 (laatste download)

### Upgradefirmware op een Switch via CLI

### De laatste firmware downloaden

Download eerst de nieuwste software van de switch ter voorbereiding van het upgradeproces. Volg de onderstaande instructies:

Stap 1. Selecteer de koppeling voor de nieuwste versie van de firmware met behulp van de juiste link hierboven.

Stap 2. Kies het exacte model in de vervolgkeuzelijst.

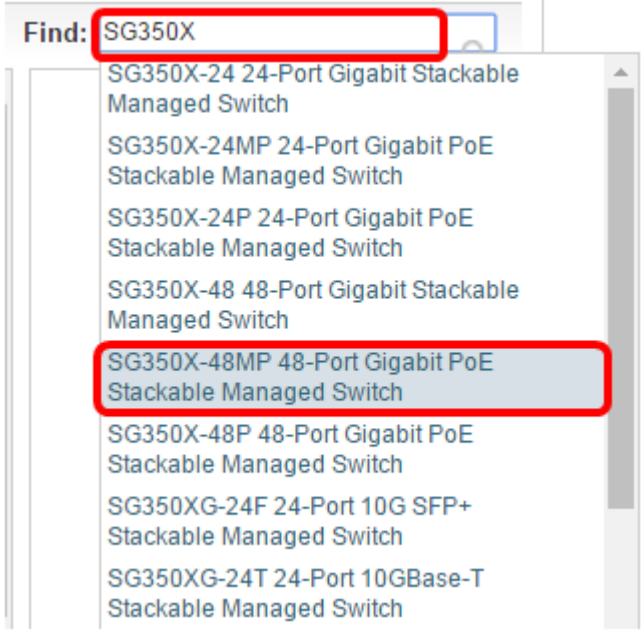

Stap 3. Klik op Switch Firmware.

Select a Software Type:

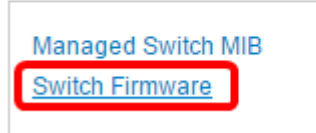

Stap 4. De pagina toont de nieuwste versie van de firmware van uw switch en de grootte van het bestand. Klik op de knop **Downloaden**.

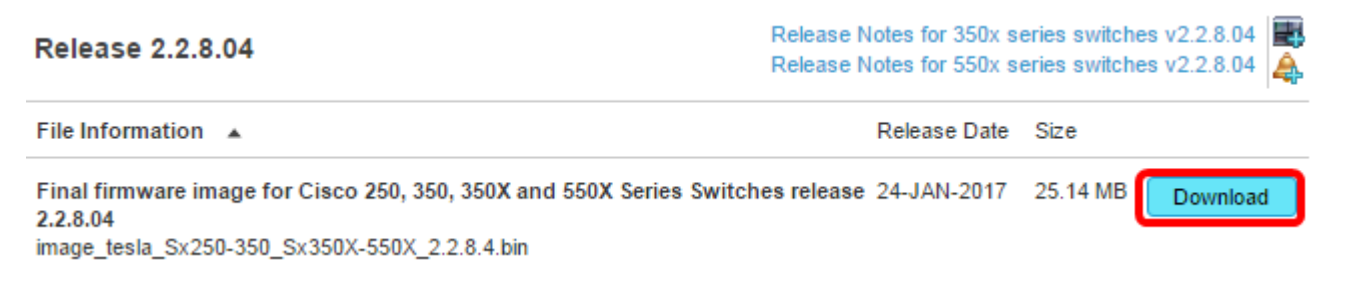

Zorg ervoor dat u het bestand naar de TFTP-map kopieert.

### Upgradede de firmware via CLI

Stap 1. Sluit uw computer aan op de switch met behulp van een console-kabel en start een applicatie voor terminale emulator om toegang te krijgen tot de switch CLI.

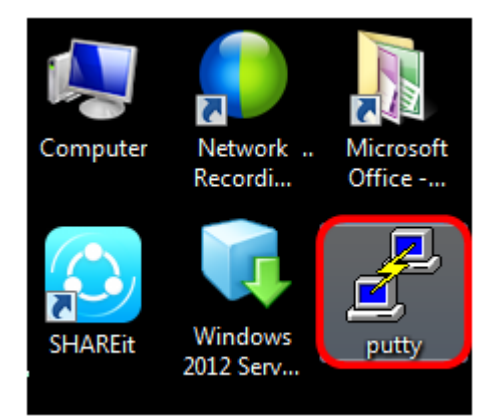

In dit voorbeeld wordt PuTTY gebruikt als de terminale emulator-toepassing.

Stap 2. Kies in het venster PuTTY Configuration **Serial** as the Connection-type en voer de standaardsnelheid in voor de serielijn die 115200 is. Klik vervolgens op **Open**.

| 🕵 PuTTY Configuration                                                                                                    |                                                                                    |  |  |  |
|----------------------------------------------------------------------------------------------------|------------------------------------------------------------------------------------|--|--|--|
| Category:                                                                                                    |                                                                                    |  |  |  |
|                                                                                                    | Basic options for your PuTTY session                                               |  |  |  |
| Logging     Terminal     Keyboard     Bell     Features     Window     Appearance     Behaviour     Translation     Selection     Colours     Connection     Data     Proxy     Telnet     Rlogin     SSH     Serial | Specify the destination you want to connect to<br>Serial line Speed<br>COM1 115200 |  |  |  |
|                                                                                                    | Connection type:<br>◯ Raw ◯ Telnet ◯ Rlogin ◯ SSH                                  |  |  |  |
|                                                                                                    | Load, save or delete a stored session<br>Saved Sessions                            |  |  |  |
|                                                                                                    | Default Settings Load Save Delete                                                  |  |  |  |
|                                                                                                    | Close window on exit:<br>Always Never Only on clean exit                           |  |  |  |
| About                                                                                                    | Open Cancel                                                                        |  |  |  |

Stap 3. Meld u aan bij de switch CLI met uw eigen gebruikersnaam en wachtwoord.

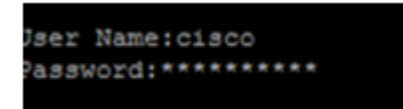

De standaardwaarden voor gebruikersnaam en wachtwoord zijn cisco/cisco. In dit voorbeeld worden de standaardnaam cisco en een persoonlijk wachtwoord gebruikt.

Stap 4. Zodra u op het CLI bent, voer u de geprivilegieerde exec-modus in en controleer de firmware-versie die uw switch momenteel gebruikt, evenals de locatie waar het beeld is geïnstalleerd en andere informatie door het volgende in te voeren:

CBS350#sh ver

In de onderstaande voorbeeldafbeelding is de gebruikte switch de SG350X en wordt de volgende informatie weergegeven:

- De switch voert firmware versie 2.2.5.6 uit
- De afbeelding is in de flitsmap geïnstalleerd
- De MD5 hash-string
- Het tijdstip en de datum waarop de afbeelding naar de switch is geladen

```
SG350X#sh ver
Active-image: flash://system/images/image_tesla_Sx250-350_Sx350X-550X_2.2.5.68.b
in
    Version: 2.2.5.68
    MD5 Digest: 43747e9a3a4fd6624625b6624153f7a3
    Date: 04-Aug-2016
    Time: 19:36:27
```

Stap 5. Blader door uw TFTP-map en voer de TFTP-server op de achtergrond in ter voorbereiding op het upgradeproces.

| 🔆 Tftpd64 by Ph. J                               | ounin           |                                         |          | - • •  |  |
|--------------------------------------------------|-----------------|-----------------------------------------|----------|--------|--|
| Current Directory                                | MTETP 🗸         |                                         |          | Browse |  |
| Server interfaces                                | 192.168.100.108 | )2.168.100.108 Intel(R) 82579LM Gigab 💌 |          |        |  |
| Tftp Server Tftp Client Syslog server Log viewer |                 |                                         |          |        |  |
| peer                                             | file            | start time                              | progress | bytes  |  |
|                                                  |                 |                                         |          |        |  |
|                                                  |                 |                                         |          |        |  |
|                                                  |                 |                                         |          |        |  |
|                                                  |                 |                                         |          |        |  |
|                                                  |                 |                                         |          |        |  |
|                                                  |                 |                                         |          |        |  |
|                                                  |                 |                                         |          | •      |  |
|                                                  | 1               |                                         | 1        |        |  |
| About                                            |                 | Settings                                |          | Help   |  |

Stap 6. Upload het nieuwste firmware-bestand van uw TFTP-map naar de switch door het volgende in te voeren:

CBS350#boot system tftp://192.168.100.108/image/image\_tesla\_Sx250-350\_Sx350X-550X\_2.2.8.4.bin

**Opmerking:** In dit voorbeeld is het IP-adres van de gebruikte TFTP-server 192.168.100.108.

SG350X#boot system tftp://192.168.100.108/image/image\_tesla\_Sx250-350\_Sx350X-550X\_2.2.8.4.bin

Stap 7. Wacht tot de pagina toont dat de bewerking is voltooid.

SG350X#\$//192.168.100.108/image/image\_tesla\_Sx250-350\_Sx350X-550X\_2.2.8.4.bin 25-Apr-2017 08:23:08 %COPY-I-FILECPY: Files Copy - source URL tftp://192.168.100.108/image/image\_tesla\_Sx250-350\_Sx350X-550 X\_22.8.4.bin destination URL flash://svstem/images/image tesla\_Sx250-350\_Sx350X-550X\_2.2.8.4.bin 25-Apr-2017 08:27:36 %COPY-N-TRAP: The copy operation was completed successfully Copy: 26353291 bytes copied in 00:04:27 [hh:mm:ss]

Stap 8. (Optioneel) Om te controleren of het nieuwe beeldbestand met succes is geladen, dient u de informatie over de switch firmware opnieuw te controleren door het volgende in te voeren:

CBS350#sh ver

Stap 9. Controleer de firmware-informatie. De pagina moet zowel de oude als de nieuwe beeldbestanden tonen, maar moet aangeven dat het oude beeldbestand na de herstart niet meer actief is en dat het nieuwe beeldbestand na de herstart actief is.

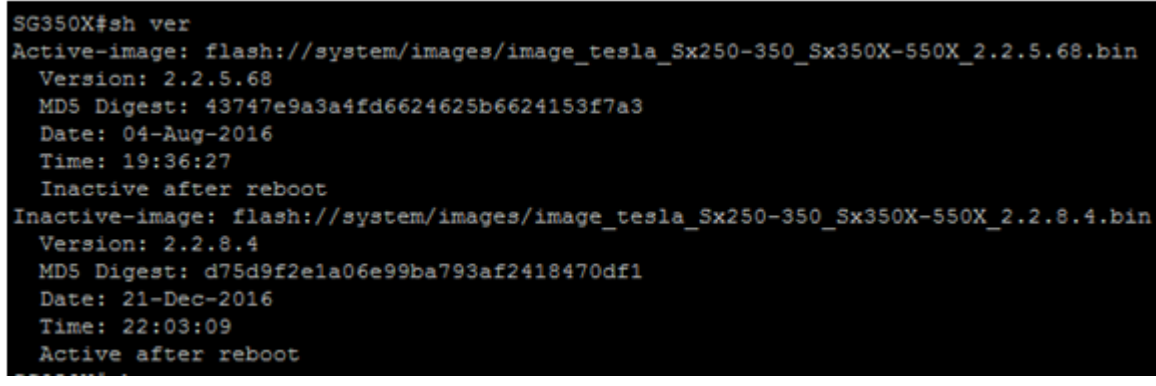

Stap 10. Start de switch opnieuw door het volgende in te voeren:

CBS350#reload

Stap 1. Voer Y in de bericht-melding in om verder te gaan.

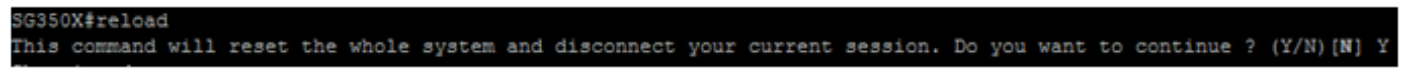

Stap 12. Wacht een paar minuten terwijl het systeem wordt afgesloten en herstart.

Stap 13. Wanneer het systeem opnieuw is opgestart, logt u opnieuw in op de switch.

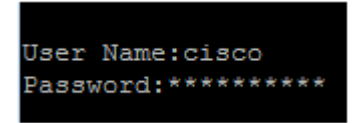

Stap 14. Controleer of het nieuwe beeldbestand nu actief is door het volgende in te voeren:

CBS350#sh ver

Stap 15. Controleer de weergegeven beeldinformatie. De actieve afbeelding is nu de nieuwste versie.

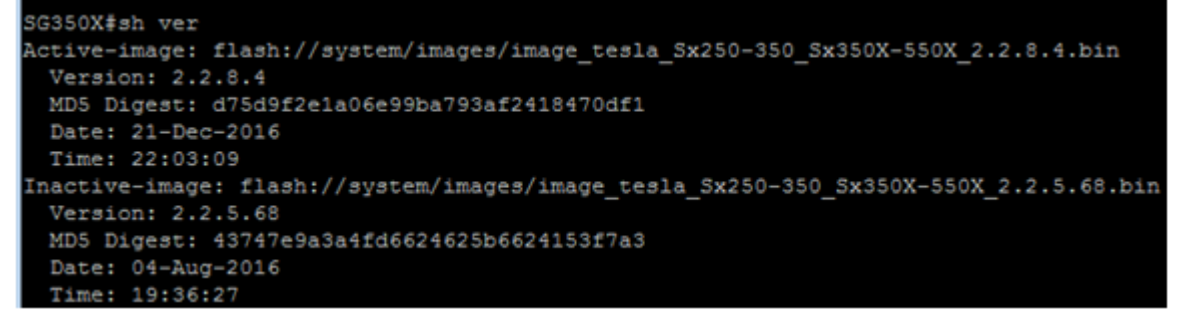

U moet nu met succes de firmware op uw switch bijgewerkt hebben via de CLI.